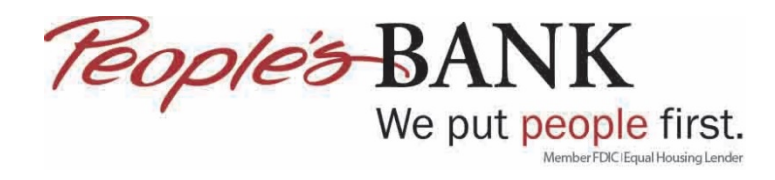

## Add an Account in QuickBooks Online

- 1. Log into QuickBooks Online
- 2. Click on Banking and then select Add Account

| Ģ | Update | • | Add account |
|---|--------|---|-------------|
|   |        |   |             |
|   |        |   |             |

3. Type in Peoples Bank of Commerce and select Peoples Bank of Commerce-Medford www.peoplesbank.bank

| Let's get a picture of your profits                             |           |
|-----------------------------------------------------------------|-----------|
| Connect your bank or credit card to bring in your transactions. |           |
| Peoples Bank of Commerce                                        | $\otimes$ |
| 329 results for Peoples Bank of Commerce                        |           |
| Reoples Bank of Commerce-Medford<br>www.peoplesbank.bank        | ^         |

4. Enter your online banking username and password then click Continue

| <i>Teoples</i> -BANK | Peoples Bank of Commerce-Medford<br>https://www.peoplesbank.bank/<br>541-776-5350 |
|----------------------|-----------------------------------------------------------------------------------|
| Username             |                                                                                   |
| Password             |                                                                                   |
| Enter for Peoples    | Bank of Commerce-Medford                                                          |
|                      |                                                                                   |

5. Click I'm not a robot

| People's BANK      | Peoples Bank of<br>https://www.people<br>541-776-5350 | Commerce-Medfor<br>esbank.bank/ | d |  |
|--------------------|-------------------------------------------------------|---------------------------------|---|--|
| Ve just want to ma | ke sure you're hum                                    | ian.                            |   |  |
| I'm not a ro       | bot                                                   | 2                               |   |  |

6. Follow the instructions on the images then click Verify

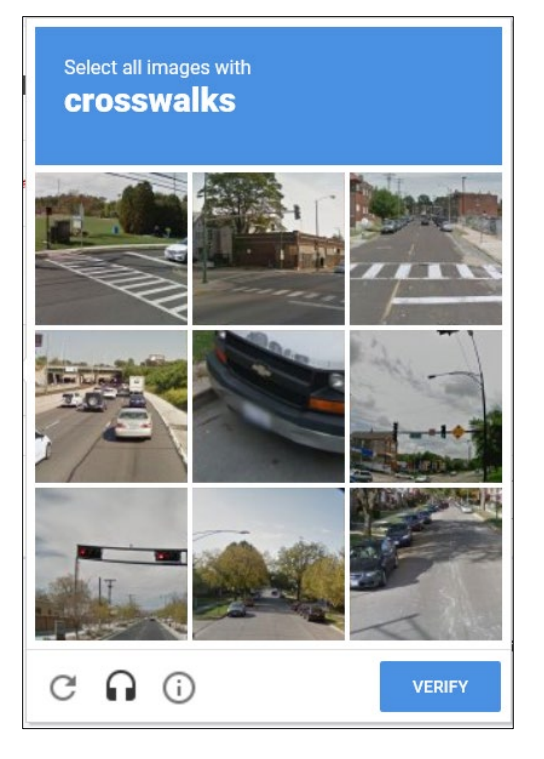

7. Once the check mark is next to I'm not a robot, click Continue

| Sign in te           | o account                                                                         |               |  |
|----------------------|-----------------------------------------------------------------------------------|---------------|--|
| <i>Teople's</i> BANK | Peoples Bank of Commerce-Medford<br>https://www.peoplesbank.bank/<br>541-776-5350 |               |  |
| We just want to mak  | te sure you're human.<br>bot                                                      |               |  |
|                      |                                                                                   | Back Continue |  |

8. QuickBooks Online will then talk to online banking

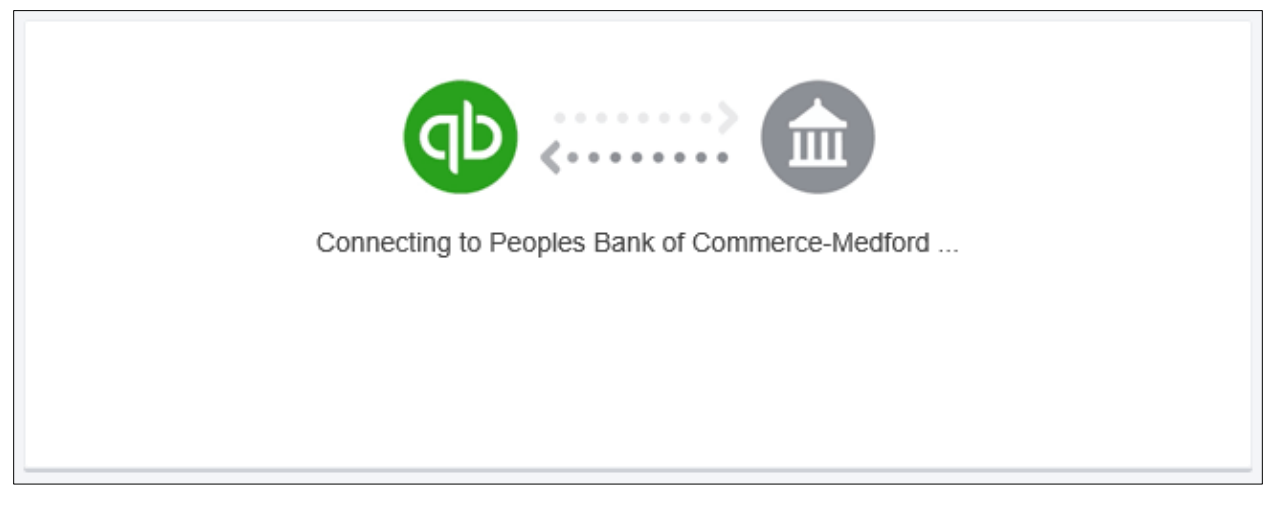

9. Answer one of the three security questions setup in online banking then click Continue

| People's BANK      | Peoples Bank of Commerce-Medford<br>https://www.peoplesbank.bank/<br>541-776-5350 |
|--------------------|-----------------------------------------------------------------------------------|
| Fo koop your googy | ints safe, Peoples Bank of Commerce-Medford is asking for info only you           |
| to keep your accou |                                                                                   |
| should know.       |                                                                                   |
| What is your mate  | rnal grandmother's maiden                                                         |

10. QuickBooks will connect with online banking

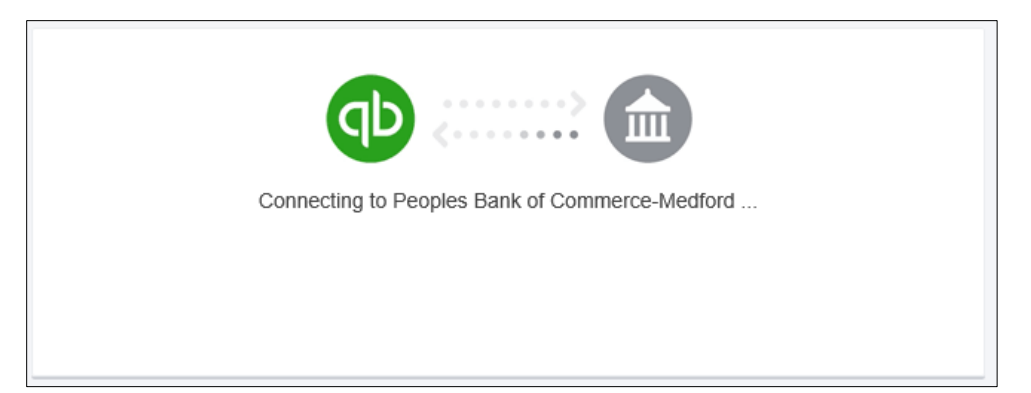

11. Select which accounts you want to connect to then click Connect

| Balance: \$52,785.77                                      |                                           |                                                  |                             |
|-----------------------------------------------------------|-------------------------------------------|--------------------------------------------------|-----------------------------|
|                                                           |                                           |                                                  |                             |
| Balance: \$0.00                                           |                                           |                                                  |                             |
|                                                           |                                           |                                                  |                             |
| Balance: \$18,961.17                                      |                                           |                                                  |                             |
| Balance: \$500,000.00                                     |                                           |                                                  |                             |
|                                                           |                                           |                                                  |                             |
| Balance: \$3,896,252.06                                   |                                           | Checking                                         | ▼ ✓                         |
| Service - Service - S                                     |                                           |                                                  |                             |
| Balance: \$1,193,626.68                                   |                                           |                                                  |                             |
| e will pull transactions fr<br>fferent date to pull trans | rom the selected ac<br>actions from. Some | counts from 12/12/201<br>bank limitations may ap | 8. Or you can select a ply. |
| Max available (12/12/20                                   | 018) 🔻                                    |                                                  |                             |

12. Online banking then transfers the transactions into QuickBooks Online

| Connecting your bank<br>This could take a few minutes. |
|--------------------------------------------------------|
|--------------------------------------------------------|

13. Review and add the transactions brought over from online banking

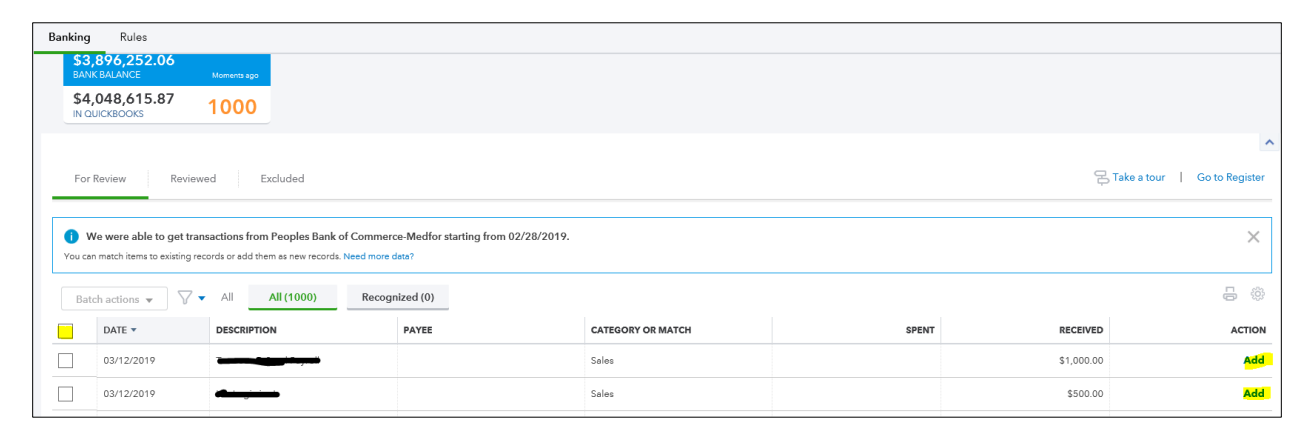